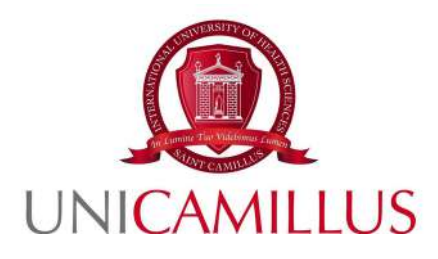

## GUIDA ALLA PRESENTAZIONE DELLA DOMANDA DI ISCRIZIONE AI CORSI SINGOLI AA. 2022/2023

1

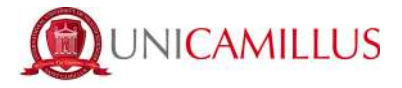

Per procedere alla partecipazione alla domanda di iscrizione ai corsi singoli, è necessario registrarsi alla seguente URL, cliccando sul link **REGISTRATI**:

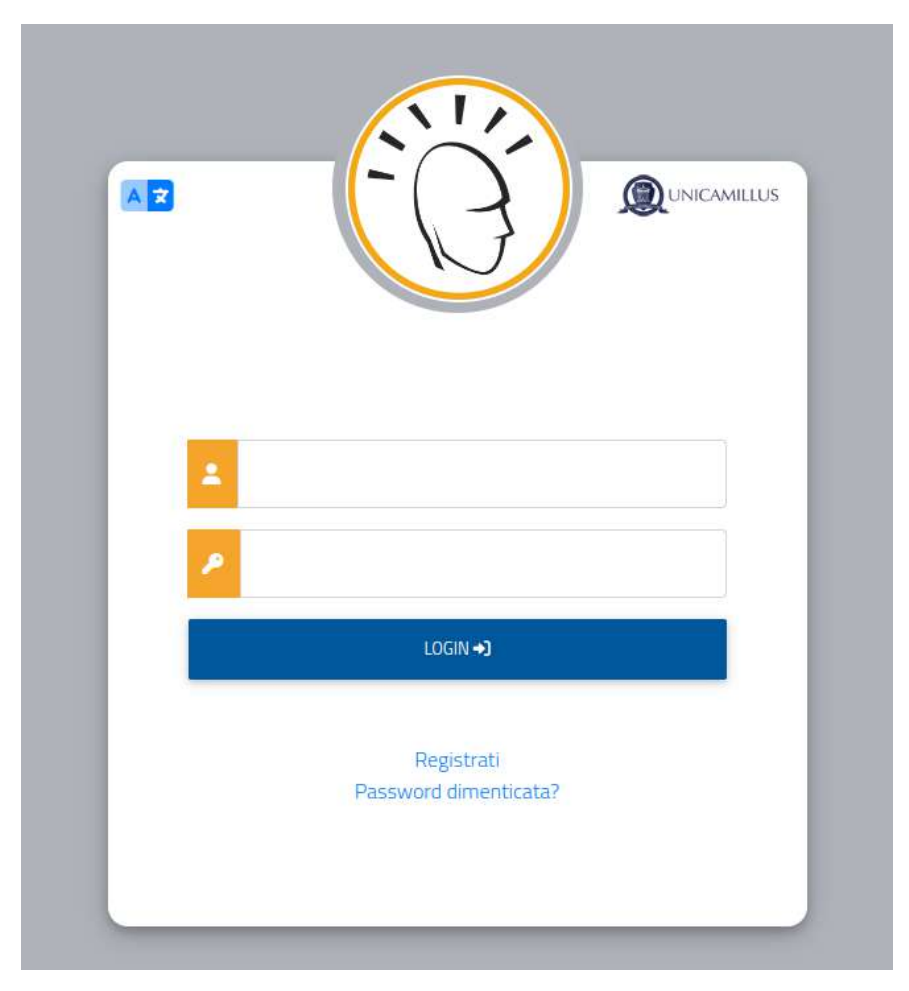

https://unicamillus-studenti.gomp.it/Login

Al click sul link, si aprirà un form, dove andranno inserite le seguenti informazioni :

- Nome;
- Cognome;
- Data di nascita;
- Stato estero (se cittadino straniero) o Comune di nascita;
- Località del Comune di nascita;
- Codice fiscale (se studente straniero è possile specificare «studente straniero senza codice fiscale» tramite la spunta sull'apposita casella);
- Password scelta dallo studente (andrà confermata due volte);
- Domanda di emergenza (per il recupero delle credenziali);

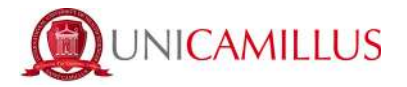

- Risposta alla domanda di emergenza ;
- E-mail;
- Telefono e cellulare;

Sarà inoltre necessario accettare l'informativa della Privacy dopo averla letta.

| Nuovo account2+                                       |   |
|-------------------------------------------------------|---|
|                                                       |   |
|                                                       |   |
| Nome                                                  |   |
| Cogname                                               |   |
| Data di vascta;                                       |   |
| gg/mm/aaaa                                            |   |
| Comune o stato estero di nascita                      |   |
|                                                       |   |
| Località di nascita                                   |   |
| Genere                                                |   |
| Seleziona genere                                      | v |
| Codice fiscale                                        |   |
| studente straniero senza codice fiscale               |   |
|                                                       |   |
|                                                       |   |
| Passward                                              |   |
| Conferma password                                     |   |
| Domarida di emergenza                                 |   |
| Reposta di emergenza                                  |   |
|                                                       |   |
|                                                       |   |
| E-Mail                                                |   |
| Telefano hisio                                        |   |
| Cellulare                                             |   |
| 8<br>Secondaria                                       |   |
| Accettazione informativa privacy: Informativa privacy |   |
| C Accetto l'informativa privacy                       |   |
|                                                       |   |
| PHOCED                                                |   |

Per terminare la registrazione cliccare su PROCEDI ; si riceverà una conferma dell'avvenuta conclusione della procedura, nella casella e-mail utilizzata per la registrazione.

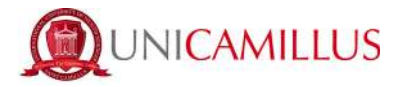

NOTA BENE : utilizzate sempre una valida casella e-mail per la registrazione .

Una volta effettuata la registrazione, sarà possibile procedere con il LOGIN :

| . 7 |   |                                     |
|-----|---|-------------------------------------|
|     | ŀ |                                     |
|     | : | isabella.deangelis                  |
|     | ۶ |                                     |
|     |   | LOGIN +)                            |
|     |   | Registrati<br>Password dimenticata? |
|     |   |                                     |

Raggiungerete la **Homepage** del portale studenti GOMP :

| A 9 B 6            |                         |                                    |                         |             |               |
|--------------------|-------------------------|------------------------------------|-------------------------|-------------|---------------|
| Home               |                         |                                    |                         |             |               |
|                    |                         | ISABELLA DE                        | ANGELIS -               |             |               |
| 80<br>0 M          |                         | 2+                                 | <b>2</b>                | 0           | Ê             |
| Green Pasa         | Dati personali          | Immatricolazioni e Test d'Ingresso | Carriere                | Certificati | Dichlarazioni |
|                    | 20                      | Ļ                                  | (3)                     |             |               |
| Tasse e contributi | Impostazioni e Supporte | Ruvisi                             | Mobilită internazionale |             |               |

Cliccate sulla voce IMMATRICOLAZIONI E TEST DI INGRESSO :

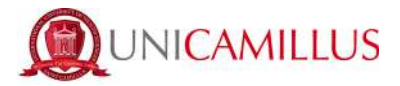

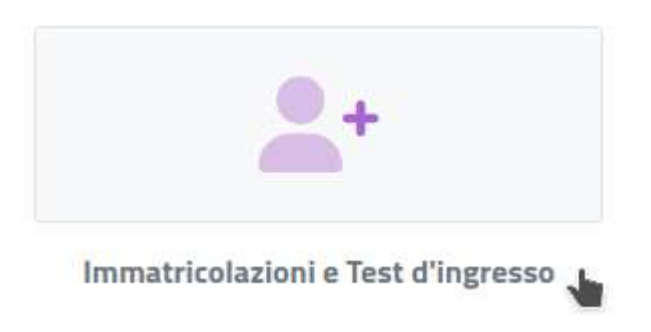

Verrete reindirizzati ad una nuova pagina, in cui dovrete cliccare sull'icona **CORSI SINGOLI:** 

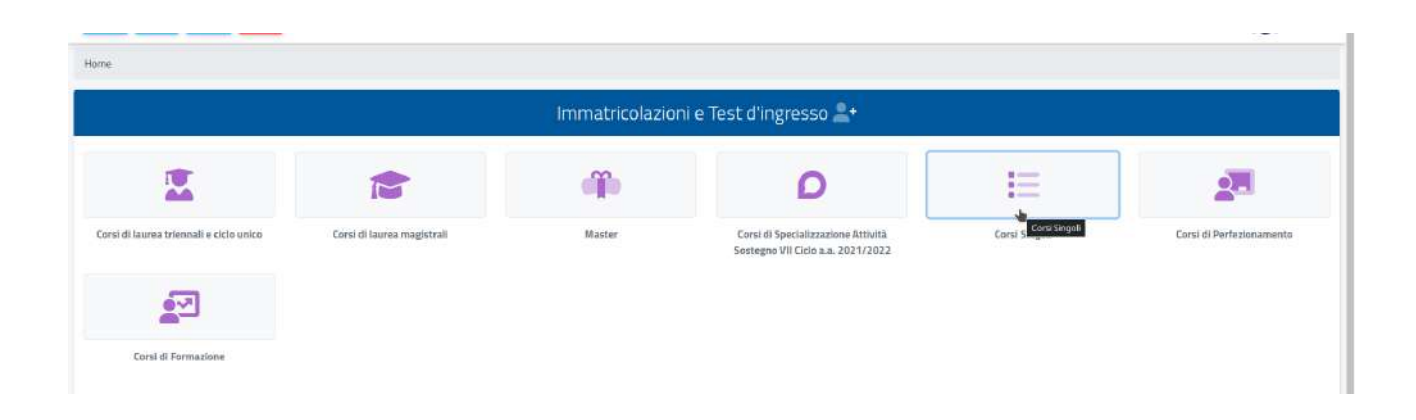

## Al click si aprirà la pagina in cui compilare la domanda di iscrizione:

|                                 |                | Corsi Si   | ngoli 💶         |                      |                         |
|---------------------------------|----------------|------------|-----------------|----------------------|-------------------------|
|                                 |                |            |                 | <b>b</b>             |                         |
|                                 |                | Dichlarazi | one diploma     |                      |                         |
|                                 |                |            |                 |                      | ALTRE AZIONE -          |
| Informazioni titolo             |                |            |                 | Istituto             |                         |
| SCIENTIFICOVOTO: BO/100         |                |            |                 | Panpampum<br>mblambe |                         |
|                                 |                | Insegname  | nti selezionati |                      |                         |
| # Denominazione                 |                | Crediti    | Corso di studi  |                      |                         |
| Nessun insegnamento selezionato |                |            |                 |                      |                         |
|                                 | Crediti totali | 0          |                 |                      | Aggiung un insegnamento |

Dopo aver inserito gli estremi dei titoli (diploma e/o laurea), procedete selezionando gli insegnamenti tramite la funzione in basso a destra nel box « **Aggiungi un** 

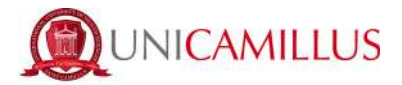

insegnamento » (bottone +). Al click si aprirà il seguente form di scelta :

| <del>~</del>                    |                                              |  |
|---------------------------------|----------------------------------------------|--|
|                                 | Punta di erogatione                          |  |
| Struttura didattica             | < Tutte le strutture d'dattiche>             |  |
| iarso di studi                  | < Tatti i carsi di studio>                   |  |
|                                 | Insegnamento                                 |  |
| odice insegnamento              | Codke                                        |  |
| lenominazione insegnamento      | Denominatione                                |  |
| ettore scientifico disciplinare | < Tutti i settori scientificis-disciplinari> |  |

Impostate i seguenti parametri :

- Struttura didattica (Facoltà Dipartimentale di Medicina) ;
- Corso di studi ( CORSI SINGOLI) ; Procedete cliccando poi direttamente sul bottone **CERCA** :

|                                   | Corsi Singoli 💶                             |    |
|-----------------------------------|---------------------------------------------|----|
| ÷                                 |                                             |    |
|                                   | Punto di erogazione                         |    |
| Struttura didattica               | Facoità dipartimentale di Medicina          | ÷  |
| Corso di studi                    | CORSI SINSOLI                               | 57 |
|                                   | Insegnamento                                |    |
| Codice insegnamento               | Codes                                       |    |
| Denominazione insegnamento        | Denominazione                               |    |
| Settore scientifico disciplinare. | < Tutti i settori scientifica-disciplinari> |    |
|                                   |                                             |    |

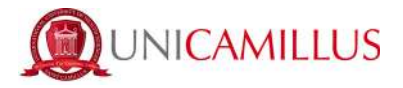

La ricerca effettuata restituirà i seguenti valori :

| nsegnamenti                                                                          | Corso di studi | Crediti |    |
|--------------------------------------------------------------------------------------|----------------|---------|----|
| 1079 Statistica medica ed epidemiologica.                                            | CORSI SINGOLI  | з       | +  |
| 1080 Gestione dei dati e delle informazioni<br>42-45/05                              | CORSI SINGOLI  | 3       | +  |
| 11076 ligene degit alimenti<br>Attova                                                | CORSI SINGOLI  | 5       | +  |
| 1077 Farmacologia                                                                    | CORSI SINGOLI  | 7       | +  |
| 11078 Felopatologia<br>Active                                                        | CORSESINGOLI   | 4       | +  |
| 0078 FISIOLOGIA DEI PROCESSI DI DIGESTIONE, ASSORBIMENTO E NUTRIZIONE UMAMA<br>LOGIS | CORSI SINGOLI  | 6       | +  |
| 1974 Biochimica e metabolismo del nutrienti<br>nono                                  | CORSI SINGOLI  | 7       | t. |
| 11075 Bochimica clinica e biología molecolare cínica<br>10/12                        | CORSI SINGOLI  | 5       | +  |

Selezionate uno degli insegnamenti disponibili tramite il relativo bottone posto alla fine di ogni riga alla destra del singolo insegnamento (**bottone verde +**). Una volta selezionato l'insegnamento/gli insegnamenti, il sistema vi darà un messaggio di conferma :

| Corsi Singoli 🞜                                                                 |  |
|---------------------------------------------------------------------------------|--|
| Insegnamento aggiunto correttamente i fuoi dati sono stati salusii con successo |  |
| <del>&lt;</del>                                                                 |  |

Procedete al termine della selezione, cliccando sulla freccia posta sotto il messaggio di conferma per terminare la domanda. Giungerete a questa schermata dove vi basterà controllare i dati e cliccare sul bottone **AVANTI :** 

|   |                                      | Insegnamenti sekritorati |         |                |                       |
|---|--------------------------------------|--------------------------|---------|----------------|-----------------------|
| * | Denominazione                        |                          | Credits | Eorso di studi |                       |
| 1 | 91076 igiene degli aliment<br>secolo |                          | 5       | CORSESINGOLI   | •                     |
|   |                                      | Grade total              |         |                | Aggung un meagraments |
|   |                                      |                          |         |                |                       |
|   |                                      |                          |         |                |                       |
|   |                                      |                          |         |                |                       |

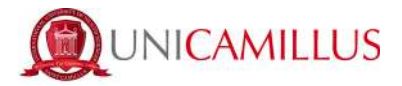

A completamento della procedura, il sistema mostrerà a video un riepilogo della domanda di iscrizione :

| Corsi Singoli 📮                                                                                                    |
|----------------------------------------------------------------------------------------------------|
|                                                                                                    |
| Conferma i dettagli dell'iscrizione                                                                                                    |
| AL MAGNIFICO RETTORE                                                                                                    |
| LA SOTTOSCRITTA                                                                                                    |
| ISABELLA DE ANGELIS, nata II 01/05/1978 a BOMA (ROMA), cittadinanza Antigua a Barbuda, codice fiscale DMOSLL78H41H801E, residenta in SALUZZO 1<br>CAP 76894 ALGENIA (STATO ESTERO), domiciliato in SALUZZO 1 CAP 00100 ALBUGNANO (ASTI) |
| OHEOE                                                                                                    |
| Matrisiona ai asgutati corsi singoli:<br>• 91076 igiana degli alimenti 8 civ in MED/42                                                                                                    |
| A TAL FINE, VALENDOSI DELLE DISPOSIZIONI DI CUI ALL'ART. 46 dei DPR 28/12/2000 n.445, CONSAPEVOLE DELLE PERE STABILITE PER LE FALSE<br>ATTESTAZIONE E MECHOACI DICHARAZION, DICHARA                                                     |

Controllate i dati e cliccate per confermare sul bottone in basso a destra **« CONCLUDI ISCRIZIONE»** 

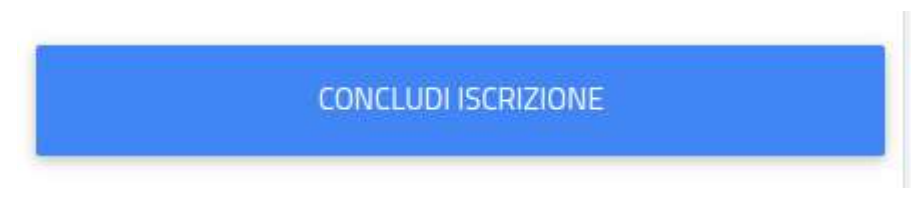

Il sistema vi restituirà la conferma dell'avvenuta iscrizione :

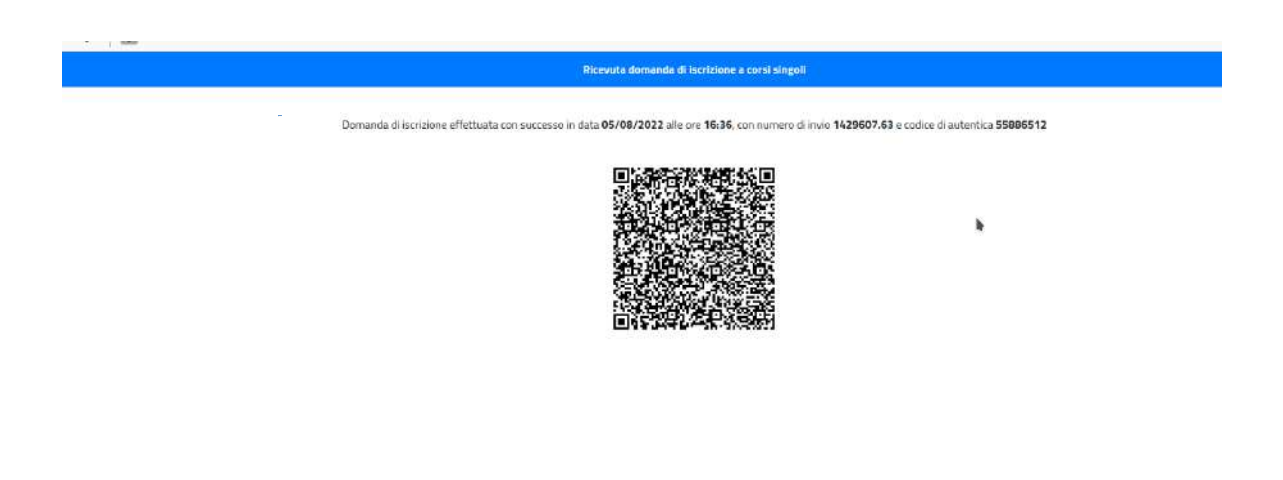

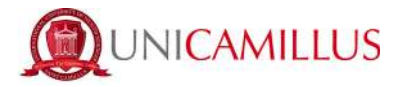

Potrete scaricare una copia della ricevuta di iscrizione, cliccando sul bottone **« scarica la ricevuta »**, posto in alto a sinsitra nella pagina della conferma di iscrizione.

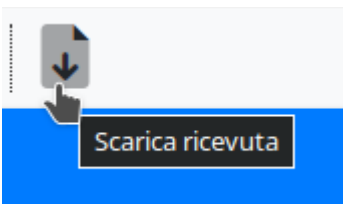

Per procedere al pagamento

degli importi dovuti, è sufficiente tornare nella **Homepage** e cliccare sulla sezione **TASSE E CONTRIBUTI ---→ PAGAMENTI :** 

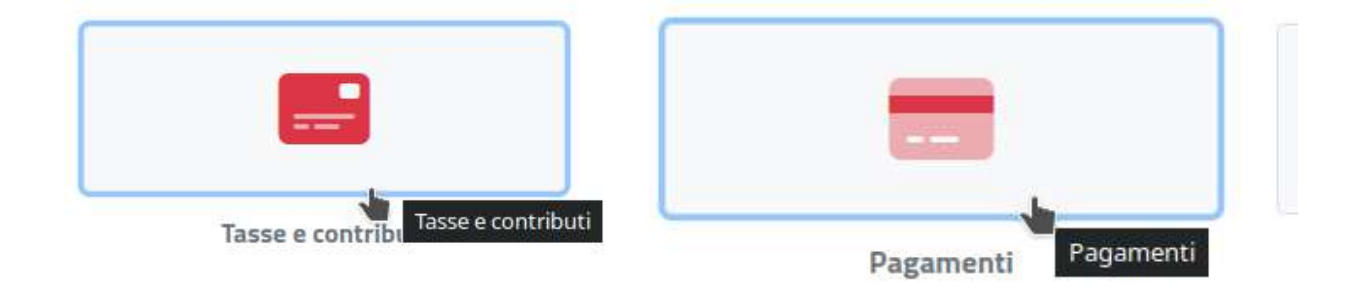

Selzionando il debito tramite la casella alla sinistra dello stesso ( casella di spunta), potrete procedere al pagamento del debito tramite il **sistema di pagamenti pubblico PagoPA** oppure scaricando il **bollettino C- Bill** per procedere tramite il pagamento via Home banking oppure fornitore autorizzato :

| Da j | pagare                                                                                                    |             |            |    | ALTRE AZIONI • |
|------|----------------------------------------------------------------------------------------------------|-------------|------------|----|----------------|
|      | Descrizione                                                                                                    | Importe (€) | Scadenza   |    |                |
| D    | SEGRETERIA Dintti di segreteria 120<br>BOLLO IMMATRICOLAZIONE Imposta di Bollo per Immatricolazione 16<br>CONTR-CS Contributo Onnicomprensivo Corsi Singoli 21100<br>2022/2003 | 346,00      | 25/10/2022 | 10 | ¥              |